# Отличный безналичный

Краткое руководство по установке и обслуживанию

| Теория                           | Установка                                     | Полезные материалы                       |
|----------------------------------|-----------------------------------------------|------------------------------------------|
| <u>О продукте &gt;&gt;</u>       | Этап 1. Подготовка к установке >>             | Важно знать! >>                          |
| <u>Схема эквайринга &gt;&gt;</u> | <u>Этап 2. Настройка и установка &gt;&gt;</u> | <u>Дополнительные настройки &gt;&gt;</u> |
| Компоненты терминала >>          | Этап 3. Интеграция с Frontol >>               | Возможные вопросы и ошибки >>            |

## Другие источники информации

Актуальные материалы по продукту «Отличный безналичный» вы можете найти <u>на официальном</u> <u>сайте АТОЛ</u>, в <u>партнерском разделе сайта АТОЛ</u> и на нашем <u>Учебном портале</u>.

## Полезные контакты

Круглосуточная техподдержка ВТБ24: 8800-700-09-70

АТОЛ Служба технической поддержки: <u>sd@atol.ru</u>, 8495-730-74-20 (в голосовом меню выберите 2) АТОЛ Общий адрес менеджеров по продукту «Отличный безналичный»: <u>beznal.atol@atol.ru</u>

Версия 01. 4 декабря 2013 г.

## О продукте

#### Отличный безналичный – это:

Обслуживание Терминал от безналичных Распространение + платежей от + поддержка от = • ВТБ24 АТСОЛ

## Схема работы

Банк-эмитент: тот банк, который обслуживает клиента (банк выдал клиенту карту) Банк-эквайер: тот банк, который обслуживает торговое предприятие (предприятие заключило с банком договор эквайринга)

Банки общаются между собой через **процессинговые центры**, подключенные к одной или нескольким **международным платежным системам** (MasterCard, Visa, American Express и т.п.).

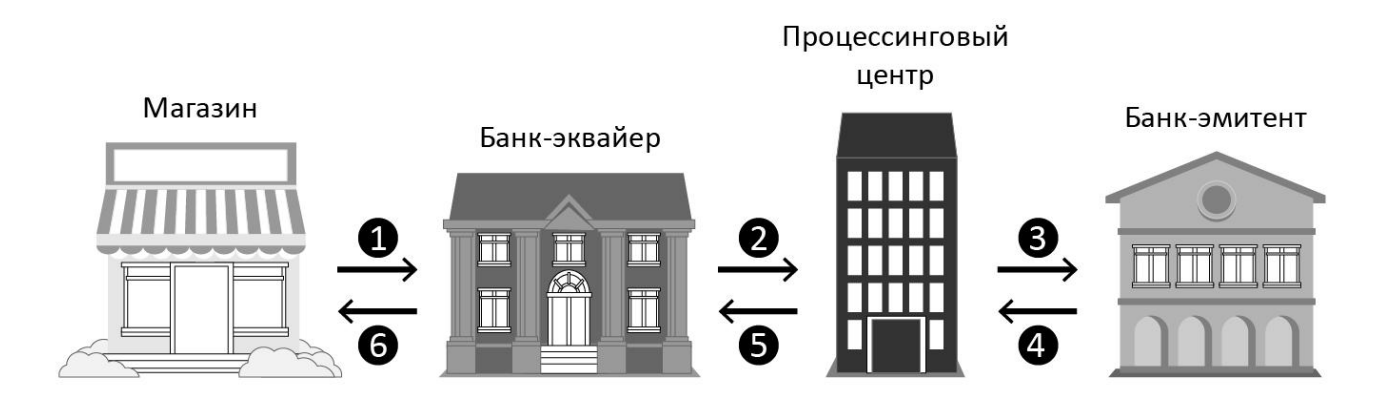

• Клиент решил расплатиться банковской картой. Кассир с помощью терминала считывает данные с карты и вводит сумму платежа, после чего терминал посылает запрос в банк-эквайер.

Банк-эквайер передает эти данные в процессинговый центр (связующее звено между разными банками).

В Процессинговый центр определяет, какой банк выпустил карту клиента, и запрашивает у банкаэмитента разрешение на проведение операции.

**4** Если на счету клиента хватает средств, банк-эмитент одобряет операцию.

5 Процессинговый центр передает ответ эмитента эквайеру

6 Банк-эквайер отправляет на терминал соответствующую команду

Более подробную информацию о взаимодействии банков, торговых предприятий и покупателей вы можете найти в презентации <u>«Банковские платежные технологии»</u>

## Компоненты терминала

В терминалах Ingenico используется следующая начинка:

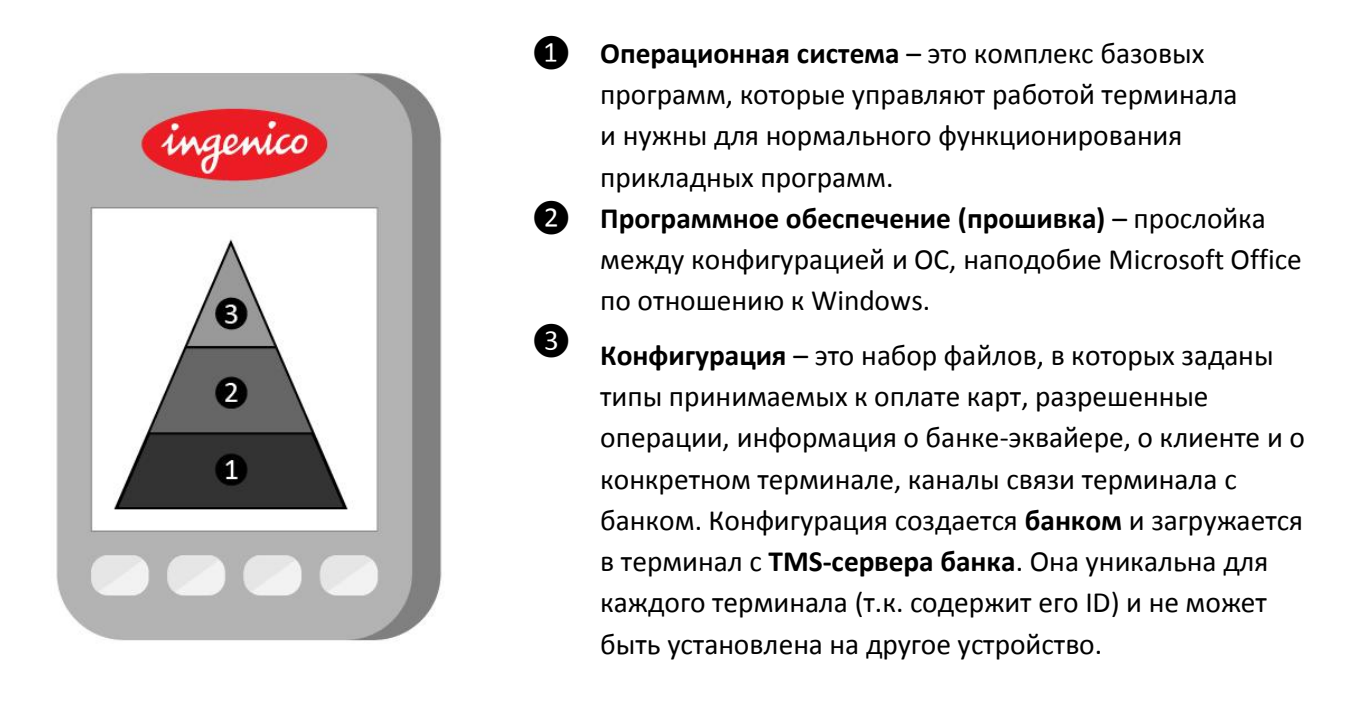

Кроме того, для настройки терминала может использоваться ряд дополнительных программ:

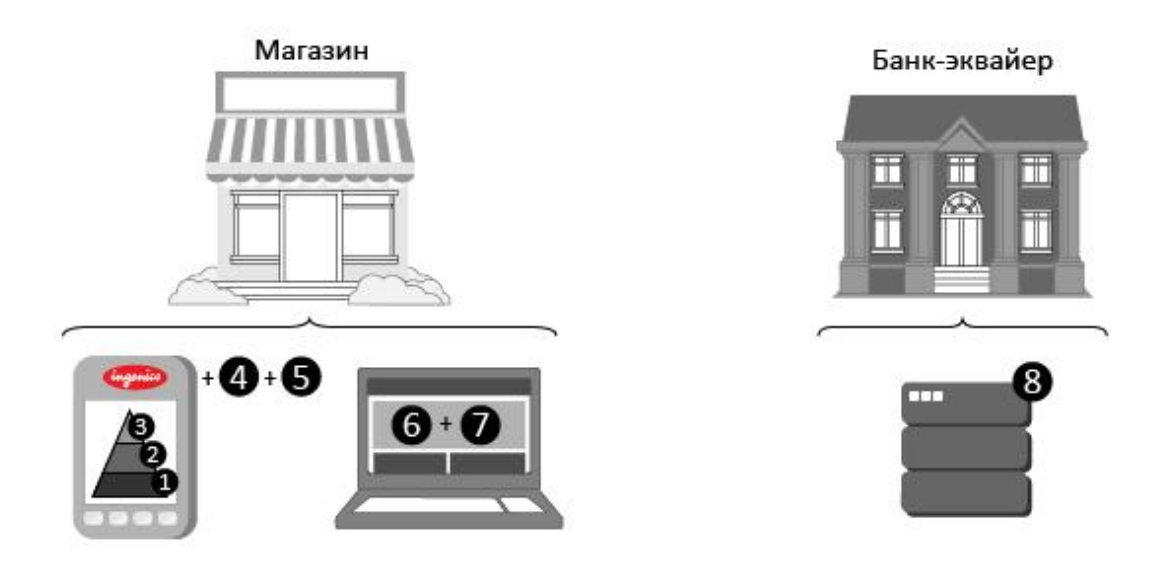

Telium manager – это утилита для управления всем программным обеспечением терминала. Через нее можно просмотреть настройки терминала (и изменить часть из них), провести пинг с банком и загрузить конфигурацию.

(5), (6) LLT (Local Loading Tool) – это утилита, которая устанавливается на POS-компьютер для загрузки в терминал ОС и ПО (прошивки). Терминал во время такой загрузки работает в LLT-режиме.
 (7) Arcus – это утилита, которая также устанавливается на POS-компьютер и служит для связи терминала и кассового ПО (например, Frontol).

**8 ТМS-сервер** устанавливается в банке и служит для создания конфигураций и их экспорта на терминалы.

## Этап 1. Подготовка к установке

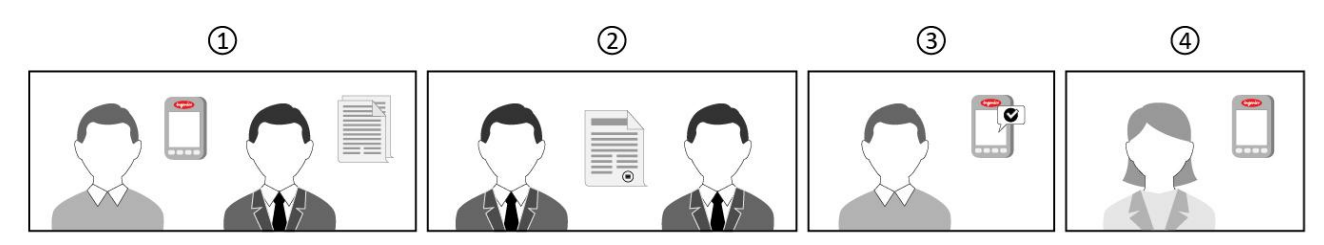

В целом, схему работы с банковским терминалом можно представить следующим образом:

- Подготовка терминала к установке техническим специалистом
   Сбор документов для договора с банком
- ② Очная встреча, подписание договора эквайринга между торговым предприятием и банком
- Э Установка термина на торговом предприятии техническим специалистом, инструктаж кассира
- ④ Использование терминала кассиром

Давайте рассмотрим, какие действия должен выполнить технический специалист **до подписания договора с банком**.

При работе с терминалом следует помнить, что конфигурация создается банком-эквайером для конкретного устройства, и за любыми ее доработками придется обращаться к ответственному менеджеру банка в регионе. Чтобы не тратить время на лишние операции, до подачи документов техническому специалисту следует:

1 убедиться, что терминал ранее не использовался

- 🛛 Включите терминал в сеть
- На экране среди прочего должна отобразиться следующая информация:
  - □ Конфигурация не загружена!: свидетельствует о том, что терминал ранее не использовался и конфигурация с TMS-сервера в нем отсутствует
  - OW 4.0.2.NNN: это версия ПО (прошивки) терминала. Если на терминале установлена прошивка OW 4.0.2.108А и ниже, ее следует <u>обновить</u> (иначе конфигурация не загрузится с TMS-сервера банка на терминал)

убедиться, что терминал содержит правильные ключи безопасности

- □ Вставьте бумагу в отделение для чековой ленты
- При включенном терминале нажмите кнопку «5» для входа в меню администратора
- Выберите подменю «ПИН-ПАД»
- Выберите пункт «СD КЛЮЧЕЙ»
- □ Убедитесь, что CD (контрольная сумма) обоих KLK-ключей равна 0A A1 9A 00. В противном случае поставьте в известность <u>beznal.atol@atol.ru</u>

09:15:39 15/05/2013 КОНФИГУРАЦИЯ НЕ ЗАГРУЖЕНА оw 4.0.2.155

ВСТАВЬТЕ КАРТУ

| CD КЛЮЧЕЙ                                |
|------------------------------------------|
|                                          |
| ВНУТРЕННЕГО ПИН-ПАД                      |
|                                          |
| КЛЮЧ[ <b>00</b> ] CD: <b>0A A1 9A 00</b> |
| КЛЮЧ[ <b>01</b> ] CD: <b>0А А1 9А 00</b> |
|                                          |

**В** сформулировать требования к конфигурации (чтобы они сразу были учтены сотрудниками банка, и вам не пришлось тратить время на загрузку и настройку новой конфигурации).

- □ Каким образом будет организована связь терминала с банком-эквайером? Через Ethernet или GPRS? (Подробнее о возможных вариантах можно прочитать на <u>стр. 5</u>)
- Предполагается ли в будущем переходить с Ethernet на GPRS или наоборот? Каждый такой переход требует создания новой конфигурации, но можно попросить банк подготовить конфигурацию с настройками для обоих способов связи. Минус этого варианта в том, что терминал будет обрабатывать операции заметно медленнее, чем при использовании конфигурации только под Ethernet/GPRS.
- □ Если торговое предприятие работает через несколько юрлиц, должен ли терминал обслуживать их все?
- □ Будет ли использоваться внешний пин-пад?
- □ В каком часовом поясе работает клиент (и должен работать терминал)?

Требования к конфигурации нужно передать в письменном виде представителям банка. Это можно сделать при заключении договора эквайринга между банком и торговым предприятием.

После заключения договора банк начинает готовить конфигурацию. Когда заявка торгового предприятия одобрена и конфигурация готова, банк сообщает либо клиенту, либо партнеру, с какого момента технический специалист может подключать и настраивать терминал.

## Этап 2. Настройка и установка терминала

Этот этап включает настройку канала связи, загрузку конфигурации с TMS-сервера банка, выбор коммуникационных скриптов и ключей безопасности.

Для загрузки конфигурации с TMS-сервера банка и для организации постоянной связи терминала с банком вы можете воспользоваться одним из 4 вариантов:

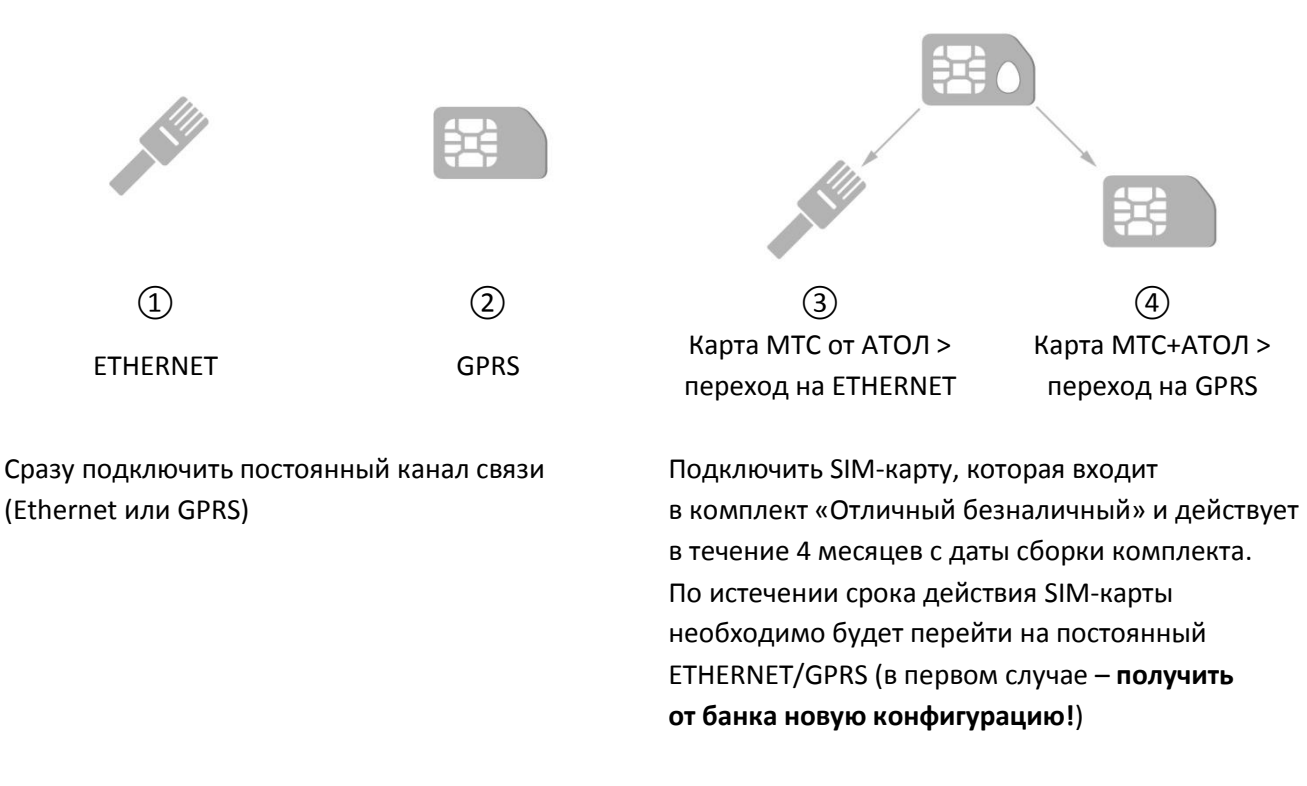

Далее вы найдете инструкцию для каждого из четырех вариантов: (1) Постоянный ETHERNET (2) Постоянный GPRS

(3), (4) Временный GPRS (SIM-карта МТС от АТОЛ) > постоянный ETHERNET/GPRS

Описание всех разделов в меню администратора и кассира вы можете найти в файле <u>«Меню</u> <u>терминала»</u>.

#### (1) Постоянный ETHERNET

1 Первичная настройка параметров связи и загрузка конфигурации

- □ Отключите терминал от электросети
- Подключите к терминалу провод Ethernet (обязательно после отключения терминала от сети: при включенном питании **порты могут перегореть!**)
- Подключите терминал к питанию
  - □ Нажмите кнопку «5» для входа в меню администратора.
- □ Выберите СЕССИЯ TMS (Telium Net)
- □ Выберите ETHERNET
- Выберите настройки LAN: DHCP или STATIC (в зависимости от того, какой тип IP-адреса используется: динамический или статический)
  - При выборе **DHCP** внесите параметры подключения к TMS:
    - □ IP АДРЕС (TMS-сервера банка): 217.14.52.6
    - ПОРТ: 5100
    - 🗆 Использовать SSL: ДА
  - При выборе **STATIC** укажите IP АДРЕС (**217.14.52.6**), МАСКУ ПОДСЕТИ, ШЛЮЗ рабочей сети и нажмите один раз красную клавишу на клавиатуре
- На экране появится индикатор загрузки и надпись «Происходит загрузка параметров!».
   После успешной загрузки конфигурации терминал распечатает чек с текстом
   «ОБНОВЛЕНИЕ», временем начала и завершения сессии

**Обратите внимание!** После загрузки конфигурации для входа в меню администратора нужно будет **вводить пароль**. Его значение по умолчанию – **166831**. Ни в коем случае не сообщайте этот пароль кассиру!

2 Настройка канала связи в загруженной конфигурации

- □ Нажмите кнопку «5», введите пароль 166831 для входа в меню администратора
- □ Выберите ПЕРЕМЕННЫЕ
- □ Выберите переменную **ETH\_TYPE**
- □ Выберите тип сети: DHCP или STATIC
  - □ При выборе **STATIC** укажите IP АДРЕС TMS-сервера банка (**217.14.52.6**), МАСКУ ПОДСЕТИ, ШЛЮЗ
- подтвердите ввод зеленой клавишей, затем нажмите один раз красную клавишу для выхода в административное меню терминала

**3** Выбор коммуникационных скриптов

- □ Нажмите кнопку «5», введите пароль 166831 для входа в меню администратора
- Выберите ТОЧКИ ДОСТУПА > ОБЩАЯ
- □ Используя зеленую кнопку клавиатуры, активируйте коммуникационные скрипты **+ETH NS**, **+ETH PMS**, **+ETH TMS**
- □ Остальные коммуникационные скрипты деактивируйте нажатием на ту же зеленую кнопку (-GPRS NS, -GPRS PMS, -GPRS TMS и т.д.)
- □ Нажмите красную клавишу на клавиатуре. На вопрос «СОХРАНИТЬ?» ответьте ДА
- 🛛 Нажмите красную клавишу для выхода из меню администратора

#### 4 Выбор типа ключа (3DES)

- □ Нажмите кнопку «5», введите пароль **166831** для входа в меню администратора
- □ Выберите ПИН-ПАД > ДИНАМИЧ. КЛЮЧИ > ВВОД КЛЮЧЕЙ > КОМПЛЕКТ 0 > KLK
- □ Введите ID КЛЮЧА **00**
- □ После отображения на экране «КLК КЛЮЧ УЖЕ ВВЕДЕН» нажмите зеленую кнопку
- П На вопрос «ИЗМЕНИТЬ КЛЮЧ» ответьте **НЕТ**
- □ Выберите **3DES**
- 🛛 Нажмите красную кнопку для выхода из меню администратора

5 Получение рабочих и финансовых крипто-ключей с хоста банка.

- □ Нажмите кнопку «5», введите пароль 166831 для входа в меню администратора
- □ Выберите ПИН-ПАД > ДИНАМИЧ. КЛЮЧИ > ЗАПРОС КЛЮЧЕЙ
- □ В случае успешной загрузки ключей на экране терминала на несколько секунд появится сообщение «АВТОРИЗАЦИЯ. ОТВЕТ ПОЛУЧЕН».

Обратите внимание! Если ключи не удалось скачать с первого раза по причине обрыва связи, то повторно необходимо выполнить пункты **4** и **5** данной инструкции. Нельзя выполнять пункт **5** без предварительного перевода ключа в формат 3DES!

На этом настройка основных параметров связи терминала с банком завершена, и можно перейти к <u>настройке связи терминала с Frontol</u>. Если в будущем у клиента возникнет необходимость изменить канал связи, выберите соответствующую инструкцию на <u>стр. 23 >></u>

#### (2) Постоянный GPRS

**О Внимание!** При покупке SIM-карты важно:

- Выбрать правильную SIM-карту
  - □ Для связи платежного терминала с банком необходимо использовать SIM-карту с интернет-тарифом
  - П Нельзя использовать SIM-карты с функциями голосового вызова и sms
  - П Многие сотовые операторы предлагают специальные тарифы для юрлиц-владельцев платежных терминалов с более выгодным условиями оплаты
- Уточнить у сотового оператора следующую информацию (если она не была предоставлена в комплекте с SIM-картой)
  - П Имя точки доступа (APN)
  - 🛛 Логин
  - 🗆 Пароль

1 Первичная настройка параметров связи

- □ Отключите терминал от электросети
- Установите в терминал SIM-карту выбранного сотового оператора (рассмотрим на примере beeline)
- 🛛 Включите терминал в сеть
- П Нажмите кнопку «5» для входа в меню администратора
- □ Выберите Telium Manager > F > 0-Telium Manager
- □ Initialization > Parameters > Network Access > GPRS
- □ Введите APN используемого сотового оператора (например, internet.beeline.ru)
- Bведите Login (например, beeline)
- **Введите Password (например, beeline)**
- Проверьте GATEWAY: должно быть **0** по умолчанию
- □ Выберите State GPRS: Start Link PPP
- □ Выберите Header Info: **Provider**
- □ Выберите Fallback network: **NO**
- □ Чтобы настройки применились, нажмите на клавиатуре красную клавишу, пока на экране не отобразится надпись «Telium Manager» > нажмите «F» > выберите «1-NewWay»
- 2 Загрузка конфигурации
  - П Нажмите кнопку «5» для входа в меню администратора
  - □ Выберите СЕССИЯ TMS > Telium Net
  - □ Введите IP адрес сервера TMS: 217.14.52.6
  - □ Укажите порт сервера TMS: **5100**
  - Использовать SSL: ДА
  - На экране появится индикатор загрузки и надпись «Происходит загрузка параметров!».
     После успешной загрузки конфигурации терминал распечатает чек с текстом
     «ОБНОВЛЕНИЕ», временем начала и завершения сессии.

**Обратите внимание!** После загрузки конфигурации для входа в меню администратора нужно будет **вводить пароль**. Его значение по умолчанию – **166831**. Ни в коем случае не сообщайте этот пароль кассиру!

3 Настройка канала связи в загруженной конфигурации (изменение типа Network Access)

- □ Нажмите кнопку «5», введите пароль **166831** для входа в меню администратора
- □ Выберите Telium Manager > F > 0-Telium Manager
- □ Initialization > Parameters > Network Access > **PSTN**
- □ Чтобы настройки применились, нажмите на клавиатуре красную клавишу, пока на экране не отобразится надпись «Telium Manager» > нажмите «F» > выберите «1-NewWay»

#### 4 Выбор коммуникационных скриптов

- □ Нажмите кнопку «5», введите пароль **166831** для входа в меню администратора
- Выберите ТОЧКИ ДОСТУПА > ОБЩАЯ
- □ Используя зеленую кнопку клавиатуры, активируйте коммуникационные скрипты +GPRS NS, +GPRS PMS, +GPRS TMS
- □ Остальные коммуникационные скрипты деактивируйте нажатием на ту же зеленую кнопку (-ETH NS, -ETH PMS, -ETH TMS и т.д.)
- П Нажмите красную клавишу на клавиатуре. На вопрос «СОХРАНИТЬ?» ответьте ДА
- 🛛 Нажмите красную клавишу для выхода из меню администратора

#### **5** Выбор типа ключа (3DES)

- □ Нажмите кнопку «5», введите пароль 166831 для входа в меню администратора
- □ Выберите ПИН-ПАД > ДИНАМИЧ. КЛЮЧИ > ВВОД КЛЮЧЕЙ > КОМПЛЕКТ 0 > KLK
- □ Введите ID КЛЮЧА **00**
- □ После отображения на экране «КLК КЛЮЧ УЖЕ ВВЕДЕН» нажмите зеленую кнопку
- П На вопрос «ИЗМЕНИТЬ КЛЮЧ» ответьте **НЕТ**
- □ Выберите **3DES**
- 🛛 Нажмите красную кнопку для выхода из меню администратора

6 Получение рабочих и финансовых крипто-ключей с хоста банка.

- □ Нажмите кнопку «5», введите пароль 166831 для входа в меню администратора
- Выберите ПИН-ПАД > ДИНАМИЧ. КЛЮЧИ > ЗАПРОС КЛЮЧЕЙ
- □ В случае успешной загрузки ключей на экране терминала на несколько секунд появится сообщение «АВТОРИЗАЦИЯ. ОТВЕТ ПОЛУЧЕН».

Обратите внимание! Если ключи не удалось скачать с первого раза по причине обрыва связи, то повторно необходимо выполнить пункты **5** и **6** данной инструкции. Нельзя выполнять пункт **6** без предварительного перевода ключа в формат 3DES!

На этом настройка основных параметров связи терминала с банком завершена, и можно перейти к <u>настройке связи терминала с Frontol</u>. Если в будущем у клиента возникнет необходимость изменить канал связи, выберите соответствующую инструкцию на <u>стр. 23 >></u>

#### (3), (4) Временный GPRS (SIM-карта МТС от АТОЛ) > постоянный ETHERNET/GPRS

#### 1 Первичная настройка параметров связи

- □ Отключите терминал от электросети
- □ Установите в терминал SIM-карту МТС
- □ Включите терминал в сеть
- П Нажмите кнопку «5» для входа в меню администратора
- □ Выберите Telium Manager > F > 0-Telium Manager
- □ Initialization > Parameters > Network Access > GPRS
- □ Введите APN internet.mts.ru
- Введите Login **mts** (по умолчанию для SIM-карт МТС от АТОЛ)
- □ Введите Password mts (по умолчанию для SIM-карт МTC от АТОЛ)
- Проверьте GATEWAY: должно быть **0** по умолчанию
- □ Выберите State GPRS: Start Link PPP
- □ Выберите Header Info: **Provider**
- □ Выберите Fallback network: **NO**
- □ Чтобы настройки применились, нажмите на клавиатуре красную клавишу, пока на экране не отобразится надпись «Telium Manager» > нажмите «F» > выберите «1-NewWay»
- 2 Загрузка конфигурации
  - П Нажмите кнопку «5» для входа в меню администратора
  - □ Выберите СЕССИЯ TMS > Telium Net
  - □ Введите IP адрес сервера TMS: 217.14.52.6
  - □ Укажите порт сервера TMS: **5100**
  - Использовать SSL: ДА
  - На экране появится индикатор загрузки и надпись «Происходит загрузка параметров!».
     После успешной загрузки конфигурации терминал распечатает чек с текстом
     «ОБНОВЛЕНИЕ», временем начала и завершения сессии

**Обратите внимание!** После загрузки конфигурации для входа в меню администратора нужно будет **вводить пароль**. Его значение по умолчанию – **166831**. Ни в коем случае не сообщайте этот пароль кассиру!

3 Настройка канала связи в загруженной конфигурации (изменение типа Network Access)

- □ Нажмите кнопку «5», введите пароль 166831 для входа в меню администратора
- □ Выберите Telium Manager > F > 0-Telium Manager
- □ Initialization > Parameters > Network Access > **PSTN**
- □ Чтобы настройки применились, нажмите на клавиатуре красную клавишу, пока на экране не отобразится надпись «Telium Manager» > нажмите «F» > выберите «1-NewWay»

#### 4 Выбор коммуникационных скриптов

- □ Нажмите кнопку «5», введите пароль **166831** для входа в меню администратора
- Выберите ТОЧКИ ДОСТУПА > ОБЩАЯ
- □ Используя зеленую кнопку клавиатуры, активируйте коммуникационные скрипты +GPRS NS, +GPRS PMS, +GPRS TMS
- □ Остальные коммуникационные скрипты деактивируйте нажатием на ту же зеленую кнопку (-ETH NS, -ETH PMS, -ETH TMS и т.д.)
- П Нажмите красную клавишу на клавиатуре. На вопрос «СОХРАНИТЬ?» ответьте ДА
- 🛛 Нажмите красную клавишу для выхода из меню администратора

#### **5** Выбор типа ключа (3DES)

- □ Нажмите кнопку «5», введите пароль 166831 для входа в меню администратора
- □ Выберите ПИН-ПАД > ДИНАМИЧ. КЛЮЧИ > ВВОД КЛЮЧЕЙ > КОМПЛЕКТ 0 > KLK
- □ Введите ID КЛЮЧА **00**
- □ После отображения на экране «КLК КЛЮЧ УЖЕ ВВЕДЕН» нажмите зеленую кнопку
- П На вопрос «ИЗМЕНИТЬ КЛЮЧ» ответьте **НЕТ**
- □ Выберите **3DES**
- 🛛 Нажмите красную кнопку для выхода из меню администратора

6 Получение рабочих и финансовых крипто-ключей с хоста банка.

- □ Нажмите кнопку «5», введите пароль 166831 для входа в меню администратора
- □ Выберите ПИН-ПАД > ДИНАМИЧ. КЛЮЧИ > ЗАПРОС КЛЮЧЕЙ
- □ В случае успешной загрузки ключей на экране терминала на несколько секунд появится сообщение «АВТОРИЗАЦИЯ. ОТВЕТ ПОЛУЧЕН».

Обратите внимание! Если ключи не удалось скачать с первого раза по причине обрыва связи, то повторно необходимо выполнить пункты **5** и **6** данной инструкции. Нельзя выполнять пункт **6** без предварительного перевода ключа в формат 3DES!

На этом настройка основных параметров связи терминала с банком завершена, и можно перейти к <u>настройке связи терминала с Frontol</u>. Когда у клиента возникнет необходимость изменить канал связи, выберите соответствующую инструкцию на <u>стр. 23 >></u>

## Этап 3. Интеграция с Frontol

Информацию о разъемах платежного терминала, подходящих типах кабелей и их подключении вы можете найти в файле «Схемы подключения терминала».

Платежную систему «Отличный безналичный» можно подключить к Frontol Win32, начиная с версии 4.9.13.2 от 29.10.2013 г. Если у Вас установлена данная версия Frontol и выше, перейдите к шагу (2); если ниже указанной или Frontol не установлен – перейдите к шагу (1).

#### 1 Установка/обновление Frontol

- Скачайте дистрибутив Frontol с официального сайта АТОЛ
- □ Для обновления Frontol запустите файл дистрибутива и выберите пункт «Восстановление»:

| Мастер установки    |                                                                                                    |
|---------------------|----------------------------------------------------------------------------------------------------|
|                     | <ul> <li>Восстановление<br/>обновление на более новую версию, восстановление удаленных и<br/>поврежденых файлов</li> <li>Изменение<br/>изменение состава установленных компонент</li> <li>Удаление<br/>удаление с сохранением пользовательских файлов, например, с целью<br/>последующего обновления</li> <li>Полное удаление<br/>полное удаление без сохранения пользовательских файлов</li> </ul> |
| АТОЛ. Выбираете Вы! | << Назад Далее >> Отмена                                                                                                    |

- □ **Для установки Frontol** запустите файл дистрибутива и выберите один из двух вариантов: полная установка / выборочная установка.
  - □ Если вы выбираете **полную установку**, все компоненты для взаимодействия с банковским терминалом установятся по умолчанию
  - Если вы предпочитаете выборочную установку, убедитесь, что в окне выбора компонентов Мастера установки возведен флаг «Интеграция с «Отличный безналичный» (рис. 10)

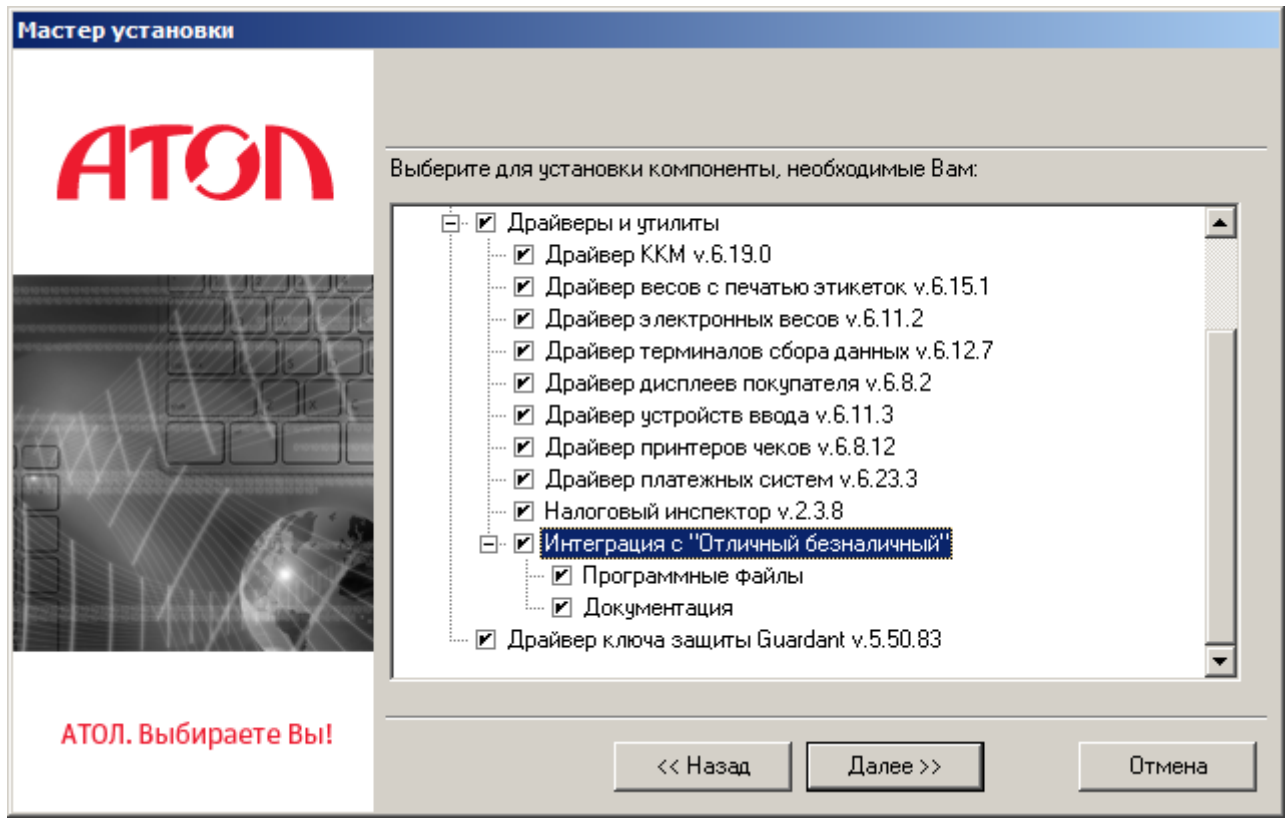

Рис. 10

Подключение банковского терминала к POS-компьютеру

- Подключите терминал Ingenico к сети питания
- Подключите терминал к POS-компьютеру через USB или RS-232
- П Откройте на компьютере «Диспетчер устройств»
- □ Найдите в списке устройств «SAGEM MONETEL Telium»
- □ Запомните номер СОМ-порта, указанного после названия устройства (при подключении через RS-232 это номер физического СОМ-порта, при подключении через USB номер эмулятора СОМ-порта).

**ВНИМАНИЕ!** Номер СОМ-порта должен быть в диапазоне от 1 до 9. Если в диспетчере устройств определился порт СОМ-10 и выше, измените его вручную, перейдя в свойства этого порта (<u>рис. 11</u>). Затем на закладке «Параметры порта» по кнопке «Дополнительно» выберите один из свободных портов от 1 до 9.

Если при подключении терминала по USB на экране POS-компьютера появилось сообщение **«Программное обеспечение для устройства не было установлено»**, это значит, что драйвер для взаимодействия с банковским терминалом не установился автоматически. Для решения этой проблемы смотрите инструкцию на <u>стр. 34 >></u>

| Обновить драйверы.                    | COM5)                                      |
|---------------------------------------|--------------------------------------------|
| Ф Станда т Отключить                  | CROMOTER: SAGEM MONETEL LISE Talium (COM1) |
| Удалить                               |                                            |
| 🦉 Стандарт                            | Об Параметры порта Драйвер Сведения        |
| Процессорь Обновить конфигура         |                                            |
| Радиомодул Свойства                   | Бит в секунду: 9600                        |
| Intel(R) 82579LM Gigabit Network Cor  |                                            |
| · · · · · · · · · · · · · · · · · · · | - Биты данных: 8 -                         |
|                                       | UerHoch: Her                               |
|                                       |                                            |
|                                       | Сповые биты: 1                             |
|                                       | Vanage a potokow: Her                      |
|                                       |                                            |
|                                       |                                            |
|                                       | Дополнительно                              |
|                                       |                                            |
| полнительные параметры СОМ5           |                                            |
|                                       |                                            |
| VI Использовать буферы FIFO (требуе   |                                            |
|                                       | OK                                         |
| Чтобы устранить ошибки, попробуй      | те уменьшит значения. Отмена               |
| Чтобы ускорить работу, попробуйте     | зувелии нь значения.                       |
| Буфер Мантина (1)                     | Умолчания                                  |
| приема: Меньше (1)                    | Больше (14)(14)                            |
| Evitien                               |                                            |
|                                       | О Больше (16) (16)                         |
| передачи: Меньше (1)                  |                                            |
| передачи: Меньше (1)                  |                                            |

Рис. 11

#### **3** Настройка INI-файла

- □ Зайдите в папку C:\Arcus2\INI (эта папка создается по умолчанию при установке Frontol)
- □ Откройте ini-файл **cashreg.ini**
- Проверьте, совпадает ли значение параметра PORT с номером COM-порта, указанном в «Диспетчере устройств»
- □ Если номера портов отличаются, значение в файле cashreg.ini нужно изменить

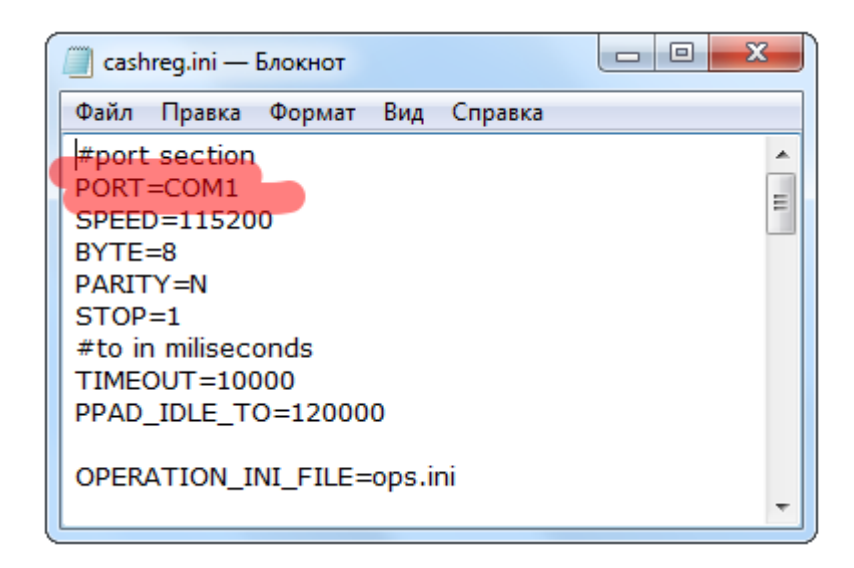

- 4 Настройка платежной системы во Frontol
  - □ Откройте Frontol > Настройки
  - □ Перейдите на вкладку «Настройки», затем выберите Системные > РМ и оборудование >
  - Платежные системы > Устройства (рис. 13)

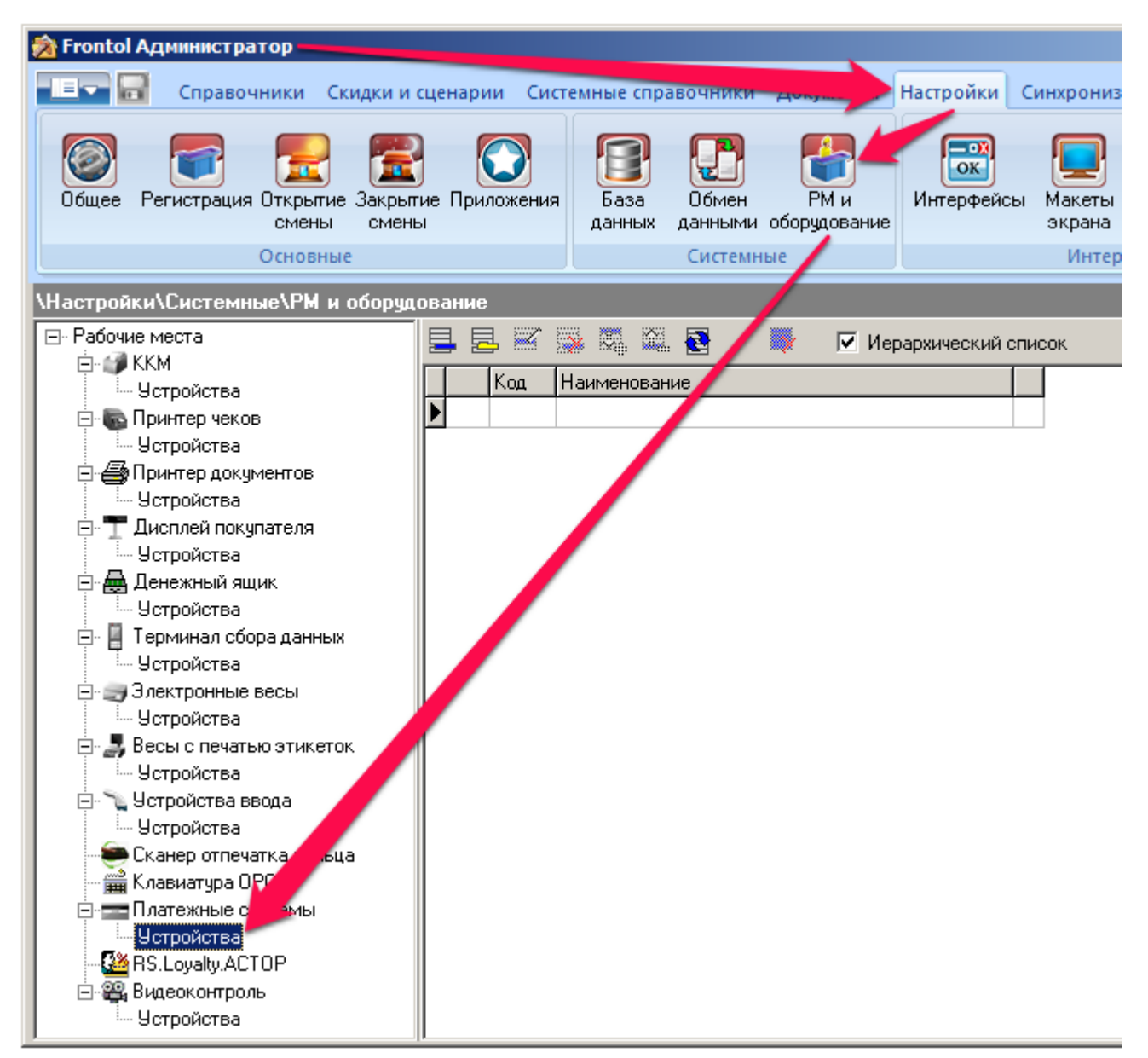

Рис. 13

- 🗆 Нажатием на кнопку 💻 добавьте новую платежную систему
- □ Заполните поля следующим образом:
  - 🛛 Закладка «Основные» (рис. 14)
    - □ Наименование: название платежной системы
    - 🗆 Текст: информация из этого поля может быть напечатана на фискальном чеке
    - Состояние: укажите «Подключено»
    - □ Количество слипов: укажите количество слипов (нефискальных чеков), которые должен печатать терминал Ingenico. Обычно выбирают значение 2 (один слип отдается покупателю, другой остается у кассира).
  - □ Закладка «Назначение» (рис. 14)
    - 🛛 Оплата: выберите «Валюта ККМ»
  - Перейдите по кнопке «Свойства» на страницу драйвера платежных систем
    - □ Тип АС: укажите «Арком Arcus II».
    - □ Каталог внутренней БД: укажите любую, реально существующую на вашем компьютере, папку. Например, «С:\Temp\».
    - □ Каталог обмена с АС: Укажите «C:\Arcus2». Именно в этой папке по умолчанию находится динамическая библиотека, необходимая для работы терминала с Frontol (ArcCom.dll) и именно к ней указывается путь в этом поле.
  - Перейдите по кнопке «Параметры AC». В новом окне нужно указать параметры из файла ops.ini в папке C:\Arcus2\INI (<u>рис. 14</u>)
    - Код операции закрытия смены = СВЕРКА ИТОГОВ из ops.ini
    - Код операции печати журнала = ОТЧЕТ из ops.ini
- □ Привяжите платежный терминал к рабочему месту:
  - □ Нажмите кнопку ОК
  - □ В появившемся окне выберите необходимое рабочее место и нажмите на кнопку «Да» (рис. 14)
  - Если привязка к рабочему месту не выполнена (не было выбрано РМ кассира) или выполнена некорректно (было выбрано «не то» РМ кассира), то можно перейти в Настройки > Системные >PM и оборудование >Рабочие места и создать новое рабочее место с указанием оборудования для данного платежного решения (<u>рис. 15</u>).

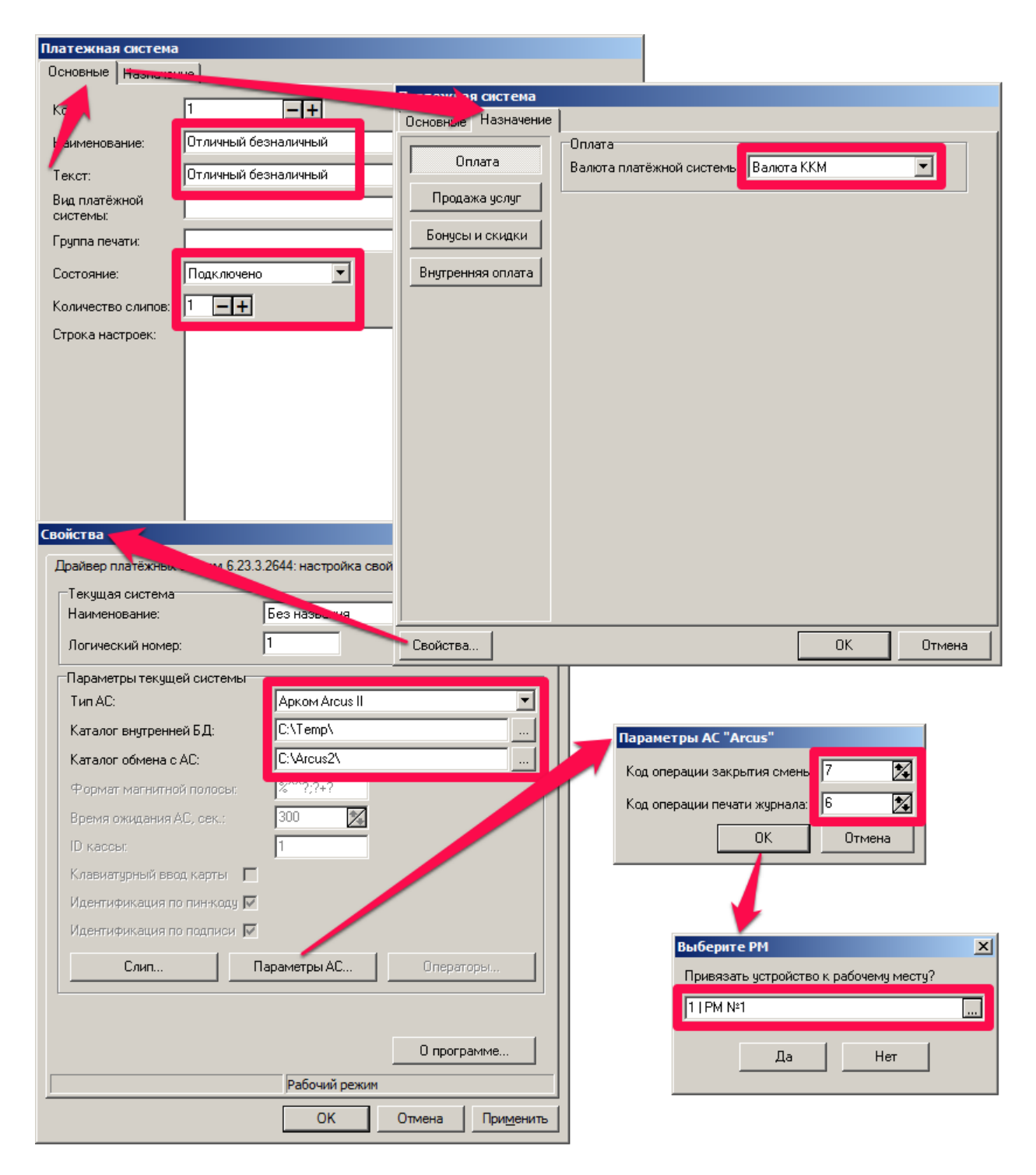

Рис. 14

| Рабочее место                  |                                     |
|--------------------------------|-------------------------------------|
| Код:                           | 1 _+                                |
| Наименование:                  | PM №1                               |
| Текст:                         | PM №1                               |
| Основные Дополнительные Меню   |                                     |
| Вариант поставки: NFR или Демо |                                     |
| Интерфейс:                     | 1   Настройки экрана и клавиатуры 🛄 |
| Оборудование                   |                                     |
|                                |                                     |
| Тип Код                        | Устройство                          |
|                                | 2 1   ридер Х                       |
|                                | 3 21 сканер                         |
|                                | 4 1 Отличный безналичный            |
| 💜                              | 5 1 55 3                            |
|                                |                                     |
|                                |                                     |
|                                |                                     |
|                                |                                     |
|                                |                                     |
|                                | ОК Отмена                           |

Рис. 15

5 Настройка оплаты во Frontol

- Откройте Frontol Администратор
- Перейдите по пути Системные справочники > Оплаты > Виды
- 🗆 Нажатием на кнопку 📕 создайте новый вид оплаты
- Заполните поля следующим образом (рис. 16)
  - 🛛 Наименование: введите название нового вида оплат по картам
  - 🛛 Текст: информация из этого поля может быть напечатана на чеке
  - □ Тип оплаты ККМ: значение соответствует коду, указанному в настройках ККМ для рабочего места кассира. Например, «З» (тип оплаты картой).
  - П Операция: выберите в выпадающем списке «Оплата банковской картой»
  - Платежная система: укажите настроенную ранее платежную систему «Отличный безналичный».

| Вид оплаты           |                            |
|----------------------|----------------------------|
| Код:                 | 5 -+                       |
| Наименование:        | Отличный безналичный       |
| Текст:               | Отличный безналичный       |
| Тип оплаты в ККМ:    | 3 -+                       |
| Операция:            | Оплата банковской кар 💌    |
| Сдача:               |                            |
| Изменяет ДЯ:         |                            |
| Группа печати:       | 🗙                          |
| Платежная система:   | 1   Отличный безналичный 🗙 |
| Группа сертификатов: |                            |
|                      | ОК. Отмена                 |
|                      | Рис. 16                    |

6 Включение «режима кассы» на терминале

Если этот режим не будет включен (терминал работает в автономном режиме), POS-компьютер не увидит терминал, и при попытке произвести оплату появится **ошибка «999. Нет связи с пин-падом»**.

- Перезагрузите терминал, одновременно нажав на желтую кнопку и кнопку с точкой.
   Когда на экране появится надпись «Для настройки работы с кассой нажмите F», нажмите F
- На вопрос «Работа с кассой?» выберите ДА, нажав на зеленую кнопку
- □ Выберите порт для подключения (COM, USB и т.п.) в зависимости от способа соединения терминала с POS-компьютером
- □ Выберите скорость порта: 9600 для COM, 115200 для USB
- Биты: 8
- Четность: NONE
- 🛛 Стоп биты: 1
- □ ІР через кассу: НЕТ
- 🛛 Диалог на кассе? ДА
- 🛛 Тайм аут диалога: 12000
- □ Таймаут передачи данных: 1000
- Принтер: необходимо выбрать, где будет печататься слип (**на кассе** = на ККМ, **внутренний** = на терминале, **оба**)
- 🔲 Ширина чека: оставьте предлагаемую терминалом
- 🛛 Таймаут чтения карты: 6000
- П Исп. PAN SHA1? **НЕТ**

На этом настройка интеграции с Frontol завершена.

## Важно знать!

О перечисленных ниже предостережениях стоит помнить и техническому специалисту, обслуживающему платежный терминал, и продавцу, принимающему оплату на кассе.

- ! Не включайте кабель в Ethernet-порт при подключенном питании: из-за этого могут сгореть порты
- Не используйте POS-систему как зарядное устройство для мобильных телефоном/плееров и т.п. Эти девайсы часто «перехватывают» уже занятые другими устройствами «виртуальные» порты (даже когда физически подсоединяются к другому разъему); поэтому номер COM-порта платежного терминала в «Диспечере устройств» может поменяться. При этом номер COMпорта в ini-файле cashreg.ini останется прежним; в результате связь терминала с POSкомпьютером пропадет, а на экране компьютера появится сообщение об ошибке 999 (нет связи с пин-падом).
- Не пытайтесь вскрыть платежный терминал. Отвинчивание любых болтов расценивается терминалом как попытка взлома; при этом терминал уничтожает ту часть памяти, где хранится КLК-ключ (мастер-ключ). Для восстановления ключа терминал придется отправить в Москву в офис АТОЛ...
- Не пытайтесь синхронизировать время на банковском терминале и на ККМ. Иногда кассиры, приходя с утра на работу, пугаются, что время на банковском терминале сильно отличается от времени на других устройствах, и пытаются самостоятельно «починить» терминал. Не нужно этого делать! Время на терминале автоматически синхронизируется со временем на TMS-сервере банка при первой же операции.
- Не заходите в «Очистку ключей» (Меню администратора > ПИН-ПАД > Очистка ключей): после запуска этой команды все ключи будут уничтожены, терминал опять же придется посылать в АТОЛ. По этой же причине не удаляйте пароль, защищающий меню администратора от кассиров <sup>©</sup>

## Дополнительные настройки

Перенастройка канала связи с ETHERNET на GPRS Перенастройка канала связи с ETHERNET на ETHERNET (DHCP/STATIC) Перенастройка канала связи с GPRS на ETHERNET Перенастройка канала связи с GPRS на GPRS (смена оператора)

## Возможные вопросы и ошибки

При настройке терминала и при его использовании вы можете столкнуться со следующими вопросами/ситуациями:

- 1. Как узнать, какая версия ПО (прошивки) установлена?
- 2. Как обновить версию ПО (прошивку)? Когда это нужно делать?
- 3. После обновления версии ПО (прошивки) терминал пишет: «Software Activate1 Error(s)»
- 4. <u>При загрузке конфигурации с TMS-сервера банка терминал пишет «Терминал не зарегистрирован»</u>
- 5. Не происходит загрузка конфигурации
- 6. <u>При интеграции с Frontol последний не видит терминал/пин-пад</u>
- 7. <u>На экране POS-компьютера появилось сообщение «Программное обеспечение для устройства</u> <u>не было установлено»</u>
- 8. <u>При интеграции с Frontol не закрывается смена</u>
- 9. Нет соединения с банком
- 10. <u>При смене SIM-карты на новую не удается произвести настройку связи с банком по GPRS</u>
- 11. Где взять распайку кабелей для ІСТ 220?
- 12. При включении терминала в сеть не включается
- 13. При включении терминала выдает ALLERT IRUPTION

## Дополнительные настройки

#### Перенастройка канала связи с ETHERNET на GPRS

#### Внимание! При покупке SIM-карты важно:

- Выбрать правильную SIM-карту
  - □ Для связи платежного терминала с банком необходимо использовать SIM-карту с интернет-тарифом
  - Нельзя использовать SIM-карты с функциями голосового вызова и sms
  - П Многие сотовые операторы предлагают специальные тарифы для юрлиц-владельцев платежных терминалов с более выгодным условиями оплаты
- □ Уточнить у сотового оператора следующую информацию (если она не была предоставлена в комплекте с SIM-картой)
  - Имя точки доступа (APN)
  - 🗆 Логин
  - 🗆 Пароль
- О Запрос на создание новой конфигурации
  - Свяжитесь с сотрудником банка и попросите подготовить новую конфигурацию для обмена данными по GPRS. Если ранее банк загрузил в терминал конфигурацию, работающую и с Ethernet, и с GPRS, перейдите к пункту 3
- 1 Первичная настройка параметров связи
  - □ Отключите терминал от электросети
  - □ Отсоедините от терминала провод Ethernet (LAN-кабель)
  - □ Установите в терминал SIM-карту выбранного сотового оператора (рассмотрим на примере beeline)
  - □ Включите терминал в сеть
  - П Нажмите кнопку «5» для входа в меню администратора
  - □ Выберите Telium Manager > F > 0-Telium Manager
  - □ Initialization > Parameters > Network Access > GPRS
  - □ Введите APN используемого сотового оператора (например, internet.beeline.ru)
  - Bведите Login (например, beeline)
  - □ Введите Password (например, beeline)
  - Проверьте GATEWAY: должно быть **0** по умолчанию
  - □ Выберите State GPRS: Start Link PPP
  - □ Выберите Header Info: **Provider**
  - □ Выберите Fallback network: **NO**
  - □ Чтобы настройки применились, нажмите на клавиатуре красную клавишу, пока на экране не отобразится надпись «Telium Manager» > нажмите «F» > выберите «1-NewWay»

#### 2 Загрузка конфигурации

- П Нажмите кнопку «5» и пароль для входа в меню администратора
- □ Выберите СЕССИЯ TMS > Telium Net
- □ Введите IP адрес сервера TMS: 217.14.52.6
- □ Укажите порт сервера TMS: **5100**
- Использовать SSL: ДА
- На экране появится индикатор загрузки и надпись «Происходит загрузка параметров!».
   После успешной загрузки конфигурации терминал распечатает чек с текстом «ОБНОВЛЕНИЕ», временем начала и завершения сессии.

3 Настройка канала связи в загруженной конфигурации (изменение типа Network Access)

- □ Нажмите кнопку «5», введите пароль для входа в меню администратора
- □ Выберите Telium Manager > F > 0-Telium Manager
- □ Initialization > Parameters > Network Access > **PSTN**
- □ Чтобы настройки применились, нажмите на клавиатуре красную клавишу, пока на экране не отобразится надпись «Telium Manager» > нажмите «F» > выберите «1-NewWay»

4 Выбор коммуникационных скриптов

- □ Нажмите кнопку «5», введите пароль для входа в меню администратора
- Выберите ТОЧКИ ДОСТУПА > ОБЩАЯ
- □ Используя зеленую кнопку клавиатуры, активируйте коммуникационные скрипты +GPRS NS, +GPRS PMS, +GPRS TMS
- □ Остальные коммуникационные скрипты деактивируйте нажатием на ту же зеленую кнопку (-ETH NS, -ETH PMS, -ETH TMS и т.д.)
- П Нажмите красную клавишу на клавиатуре. На вопрос «СОХРАНИТЬ?» ответьте ДА
- 🛛 Нажмите красную клавишу для выхода из меню администратора

#### Б выбор новых точек доступа

- □ Нажмите кнопку «5», введите пароль для входа в меню администратора
- Выберите ПЕРЕМЕННЫЕ
- □ Выберите переменную GPRS\_AP1 и задайте ей точку доступа (например, internet.beeline.ru)
- Если количество символов точки доступа превышает 16, то задействуйте вторую переменную GPRS\_AP2. Например, если GPRS\_AP1 Вы присвоите значение «internet», то переменной GPRS\_AP2 Вам необходимо присвоить значение «.beeline.ru»
- □ Для сохранения внесенных изменений нажмите зеленую клавишу
- Из меню администратора в переменных выберите переменную GPRS\_LOGIN и присвойте ей имя сотового оператора. Например, в московском регионе для Beeline это значение «beeline», для Meraфoн – «gdata», для MTC – «mts»
- □ Для сохранения внесенных данных нажмите зеленую клавишу
- Из меню администратора в переменных выберите переменную GPRS\_PASS и присвойте соответствующий пароль: например, в московском регионе mts (для MTC), beeline (для BeeLine), gdata (для Meraфoн)
- □ Для сохранения внесенных изменений нажмите зеленую клавишу
- 🛛 Нажмите красную клавишу для выхода в меню администратора

#### 6 Выбор типа ключа (3DES)

- □ Нажмите кнопку «5», введите пароль для входа в меню администратора
- □ Выберите ПИН-ПАД > ДИНАМИЧ. КЛЮЧИ > ВВОД КЛЮЧЕЙ > КОМПЛЕКТ 0 > KLK
- □ Введите ID КЛЮЧА **00**
- □ После отображения на экране «КLК КЛЮЧ УЖЕ ВВЕДЕН» нажмите зеленую кнопку
- П На вопрос «ИЗМЕНИТЬ КЛЮЧ» ответьте **НЕТ**
- □ Выберите **3DES**
- 🛛 Нажмите красную кнопку для выхода из меню администратора

🕖 Получение рабочих и финансовых крипто-ключей с хоста банка.

- П Нажмите кнопку «5», введите пароль для входа в меню администратора
- □ Выберите ПИН-ПАД > ДИНАМИЧ. КЛЮЧИ > ЗАПРОС КЛЮЧЕЙ

В случае успешной загрузки ключей на экране терминала на несколько секунд появится сообщение «АВТОРИЗАЦИЯ. ОТВЕТ ПОЛУЧЕН».

На этом перенастройка канала связи с банком завершена. <u>Вернуться к списку вопросов на стр. 23 >></u>

#### Перенастройка канала связи с ETHERNET на ETHERNET (DHCP/STATIC)

1 Перенастройка канала связи

- П Нажмите кнопку «5», введите пароль для входа в меню администратора
- □ Выберите ПЕРЕМЕННЫЕ
- □ Выберите переменную ETH\_TYPE
- □ Выберите тип сети: DHCP или STATIC
  - При выборе **STATIC** укажите IP АДРЕС TMS-сервера банка (**217.14.52.6**), МАСКУ ПОДСЕТИ, ШЛЮЗ
- подтвердите ввод зеленой клавишей, затем нажмите один раз красную клавишу для выхода в административное меню терминала

#### 2 Выбор коммуникационных скриптов

- □ Нажмите кнопку «5», введите пароль для входа в меню администратора
- □ Выберите ТОЧКИ ДОСТУПА > ОБЩАЯ
- □ Используя зеленую кнопку клавиатуры, активируйте коммуникационные скрипты **+ETH NS**, **+ETH PMS**, **+ETH TMS**
- □ Остальные коммуникационные скрипты деактивируйте нажатием на ту же зеленую кнопку (-GPRS NS, -GPRS PMS, -GPRS TMS и т.д.)
- П Нажмите красную клавишу на клавиатуре. На вопрос «СОХРАНИТЬ?» ответьте ДА
- 🛛 Нажмите красную клавишу для выхода из меню администратора

На этом перенастройка параметров связи с банком завершена. <u>Вернуться к списку вопросов на стр. 23 >></u>

#### Перенастройка канала связи с GPRS на ETHERNET

• Запрос на создание новой конфигурации

Свяжитесь с сотрудником банка и попросите подготовить новую конфигурацию для обмена данными по Ethernet. Если ранее банк загрузил в терминал конфигурацию, работающую и с GPRS, и с Ethernet, перенастройка канала не требуется.

1 Первичная настройка параметров связи

- □ Отключите терминал от электросети
- Выньте SIM-карту
- Подключите к терминалу провод Ethernet (обязательно после отключения терминала от сети: при включенном питании **порты могут перегореть!**)
- 🛛 Подключите терминал к питанию
- □ Нажмите кнопку «5» для входа в меню администратора.
- □ Выберите СЕССИЯ TMS (Telium Net)
- □ Выберите ETHERNET
- □ Выберите настройки LAN: DHCP или STATIC (в зависимости от того, какой тип IP-адреса используется: динамический или статический)
  - При выборе **DHCP** внесите параметры подключения к TMS:
    - □ IP АДРЕС (TMS-сервера банка): 217.14.52.6
    - ПОРТ: 5100
    - 🛛 Использовать SSL: ДА
  - При выборе **STATIC** укажите IP АДРЕС (**217.14.52.6**), МАСКУ ПОДСЕТИ, ШЛЮЗ рабочей сети и нажмите один раз красную клавишу на клавиатуре
- На экране появится индикатор загрузки и надпись «Происходит загрузка параметров!».
   После успешной загрузки конфигурации терминал распечатает чек с текстом «ОБНОВЛЕНИЕ», временем начала и завершения сессии

#### 2 Перенастройка канала связи

- □ Нажмите кнопку «5», введите пароль для входа в меню администратора
- □ Выберите ПЕРЕМЕННЫЕ
- Выберите переменную **ETH\_TYPE**
- □ Выберите тип сети: DHCP или STATIC
  - При выборе **STATIC** укажите IP АДРЕС TMS-сервера банка (**217.14.52.6**), МАСКУ ПОДСЕТИ, ШЛЮЗ
- подтвердите ввод зеленой клавишей, затем нажмите один раз красную клавишу для выхода в административное меню терминала

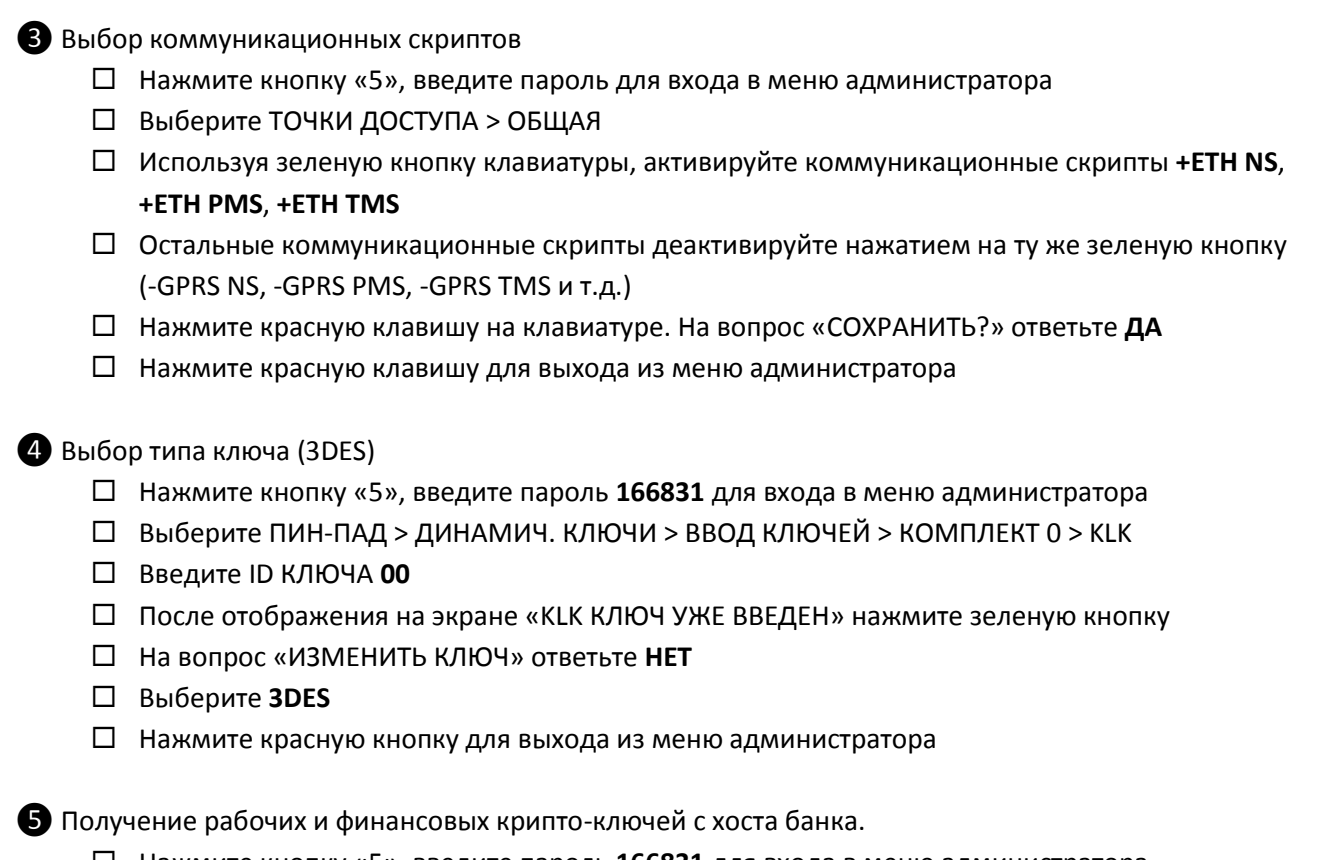

- □ Нажмите кнопку «5», введите пароль 166831 для входа в меню администратора
- □ Выберите ПИН-ПАД > ДИНАМИЧ. КЛЮЧИ > ЗАПРОС КЛЮЧЕЙ

В случае успешной загрузки ключей на экране терминала на несколько секунд появится сообщение «АВТОРИЗАЦИЯ. ОТВЕТ ПОЛУЧЕН».

На этом перенастройка параметров связи с банком завершена. Вернуться к списку вопросов на стр. 23 >>

#### Перенастройка канала связи с GPRS на GPRS (смена оператора)

Внимание! При покупке SIM-карты важно:

- Выбрать правильную SIM-карту
  - □ Для связи платежного терминала с банком необходимо использовать SIM-карту с интернет-тарифом
  - П Нельзя использовать SIM-карты с функциями голосового вызова и sms
  - П Многие сотовые операторы предлагают специальные тарифы для юрлиц-владельцев платежных терминалов с более выгодным условиями оплаты
- Уточнить у сотового оператора следующую информацию (если она не была предоставлена в комплекте с SIM-картой)
  - П Имя точки доступа (APN)
  - 🗆 Логин
  - 🗆 Пароль

1 Перенастройка канала связи внутри конфигурации (изменение типа Network Access)

- □ Нажмите кнопку «5», введите пароль для входа в меню администратора
- □ Выберите Telium Manager > F > 0-Telium Manager
- □ Initialization > Parameters > Network Access > **PSTN**
- □ Чтобы настройки применились, нажмите на клавиатуре красную клавишу, пока на экране не отобразится надпись «Telium Manager» > нажмите «F» > выберите «1-NewWay»
- 2 Проверка коммуникационных скриптов
  - □ Нажмите кнопку «5», введите пароль для входа в меню администратора
  - Выберите ТОЧКИ ДОСТУПА > ОБЩАЯ
  - □ Используя зеленую кнопку клавиатуры, проверьте, что активированы коммуникационные скрипты **+GPRS NS**, **+GPRS PMS**, **+GPRS TMS**
  - Проверьте, отключены ли остальные коммуникационные скрипты. Если нет, деактивируйте их нажатием на ту же зеленую кнопку (-ETH NS, -ETH PMS, -ETH TMS и т.д.)
  - П Нажмите красную клавишу на клавиатуре. На вопрос «СОХРАНИТЬ?» ответьте ДА
  - □ Нажмите красную клавишу для выхода из меню администратора

#### 3 Выбор новых точек доступа

- □ Нажмите кнопку «5», введите пароль для входа в меню администратора
- □ Выберите ПЕРЕМЕННЫЕ
- □ Выберите переменную GPRS\_AP1 и задайте ей точку доступа (например, internet.beeline.ru)

 Если количество символов точки доступа превышает 16, то задействуйте вторую переменную GPRS\_AP2. Например, если GPRS\_AP1 Вы присвоите значение «internet», то переменной GPRS\_AP2 Вам необходимо присвоить значение «.beeline.ru»

- □ Для сохранения внесенных изменений нажмите зеленую клавишу
- Из меню администратора в переменных выберите переменную GPRS\_LOGIN и присвойте ей имя сотового оператора. Например, в московском регионе для Beeline это значение «beeline», для Meraфон – «gdata», для MTC – «mts»
- □ Для сохранения внесенных данных нажмите зеленую клавишу
- Из меню администратора в переменных выберите переменную GPRS\_PASS и присвойте соответствующий пароль: например, в московском регионе mts (для MTC), beeline (для BeeLine), gdata (для Meraфoн)
- □ Для сохранения внесенных изменений нажмите зеленую клавишу
- 🛛 Нажмите красную клавишу для выхода в меню администратора

На этом перенастройка параметров связи с банком завершена. <u>Вернуться к списку вопросов на стр. 23 >></u>

## Возможные вопросы и ошибки

#### Как узнать, какая версия ПО (прошивки) установлена?

Если терминал включен, текущая версия прошивки отображается на экране (например, **OW 4.0.2.155**) Вернуться к списку вопросов на стр. 23>>

#### Как обновить версию ПО (прошивку)? Когда это нужно делать?

Если на терминале установлена прошивка **OW 4.0.2.108А и ниже**, ее следует обновить (иначе на терминал не удастся загрузить конфигурацию). Для этого:

- □ Найдите флешку объемом 2-4 GB (максимально 16 GB), отформатированную в FAT16 или FAT32
- Скачайте архив с обновлением по ссылке <u>http://support.ingenico.ru/~rastov/vtb24/update.zip</u>
- Извлеките из архива папку telium, скопируйте ее в корень флешки. Должно получиться так:
   X:\telium (Х номер диска флешки)
- Вставьте флешку в порт USB HOST на терминале
- □ Перезагрузите терминал одним из двух способов:
  - □ Нажмите одновременно на желтую кнопку и кнопку с точкой
  - Отключите терминал от сети питания, подключите к питанию снова и одновременно нажмите и удерживайте кнопку F4 (крайняя правая кнопка под дисплеем терминала)
    - Если все сделано правильно, то в верхней части дисплея терминала должна появиться надпись «USB MASS STORAGE» (если надпись не появилась, то повторите перезагрузку).
    - □ Если терминал выдает ошибку «Software Activate1 Error(s)», воспользуйтесь инструкцией на стр. 31 >>
- После надписи «USB MASS STORAGE» на дисплее терминала должна появиться надпись UPDATE, а под ней – точки. Это значит, что происходит обновление прошивки. Если надпись UPDATE и точки не появились, необходимо проверить, какая файловая система используется на флешке.
- □ После успешного завершения обновления
  - □ На дисплее терминала появится надпись «Software Activate», затем под ней надпись «OK».
  - □ Терминал перезагрузится и распечатает информацию о загруженном ПО.
    - □ Если терминал выдает ошибку «Software Activate1 Error(s)», <u>воспользуйтесь</u> инструкцией на стр. <u>33</u> >>
- Проверьте:
  - □ На чеке в пункте TELUIM SYSTEM в параметре Version должны быть цифры 37772802
  - 🛛 На дисплее терминала должен измениться номер прошивки

На этом обновление прошивки завершено.

Вернуться к списку вопросов на стр. 23 >>

#### При обновлении версии ПО (прошивки) терминал пишет: «Software Activate1 Error(s)»

Это означит, что на терминале не хватает места для распаковки архива с обновлением.

- □ Перезагрузите терминал одним из двух способов:
  - 🛛 Нажмите одновременно на желтую кнопку и кнопку с точкой
  - □ Отключите терминал от сети питания, подключите к питанию снова и одновременно нажмите и удерживайте кнопку F4 (крайняя правая кнопка под дисплеем терминала)
- □ Сразу же несколько раз нажмите кнопку «2» до появления текстового меню
- Кнопками со стрелками (F2, F3) выбирите пункт меню «Change Sys Size». Появится список размеров областей памяти терминала.
- □ На цифровой клавиатуре введите значение **008** и нажимаете зеленую кнопку.
- Должна появиться надпись «System memory has been successfully changed». Если появится надпись «FS\_HandRemaP error errorcode : 00», значит, введено неправильное значение. Необходимо повторить ввод (для этого нажмите любую кнопку на терминале и снова наберите 008).

Download menu Diagnosis menu Delete menu Parameters menu Change Sys Size Display Size

- □ Нажимаете на красную кнопку 3 раза. Терминал должен перезагрузиться.
- Проведите обновление прошивки <u>по инструкции на стр. 32 >></u>.

#### Вернуться к списку вопросов на стр. 23 >>

#### При загрузке конфигурации с TMS-сервера банка терминал пишет «Терминал не зарегистрирован»

Это означает, что банк не подготовил конфигурацию, либо подготовил неверно. Необходимо обратиться в круглосуточную техподдержку ВТБ24 по номеру **8800-700-09-70** Вернуться к списку вопросов на стр. 23 >>

#### Не происходит загрузка конфигурации

- Проверьте версию ПО (прошивки). Если на терминале установлена прошивка OW 4.0.2.108A и ниже, ее следует <u>обновить</u> (иначе конфигурация не загрузится)
- Свяжитесь с круглосуточной техподдержкой ВТБ24 по номеру **8800-700-09-70** и уточните, готова ли конфигурация
  - Если конфигурация не готова, нужно подождать, пока банк сделает ее. Для ускорения процесса Вы можете связаться с банковским сотрудником, через которого был заключен договор, и попросить проконтролировать процесс
  - □ Если конфигурация готова, повторите ее загрузку

#### Вернуться к списку вопросов на стр. 23 >>

#### При интеграции с Frontol последний не видит терминал/пин-пад

При этом на экране POS-компьютера появляется ошибка «999. Нет связи с пин-падом»

- 🛛 В первую очередь стоит проверить, не слетели ли настройки интеграции терминала и
  - Frontol. Для этого последовательно пройдите <u>пункты 2-5 раздела «Интеграция с Frontol»</u>. Основные моменты, на которые нужно обратить внимание:
    - □ Номер СОМ-порта в Диспетчере устройств не выше 9
    - □ Номер COM-порта в cashreg.ini совпадает с номером в Диспетчере устройств
    - 🗆 Данные в окне «Параметры АС» совпадают с теми, что указаны в файле ops.ini

- □ Проверьте, что на терминале включен «режим кассы» и настройки этого режима соответствуют указанным в файле cashreg.ini
  - Перезагрузите терминал, одновременно нажав на желтую кнопку и кнопку с точкой. Когда на экране появится надпись «Для настройки работы с кассой нажмите F», нажмите F
  - □ На вопрос «Работа с кассой?» выберите ДА, нажав на зеленую кнопку
  - □ Выберите порт для подключения (COM, USB и т.п.) в зависимости от способа соединения терминала с POS-компьютером
  - □ Выберите скорость порта: 9600 для СОМ, 115200 для USB
  - 🗆 Биты: **8**
  - □ Четность: **NONE**
  - 🛛 Стоп биты: 1
  - □ IP через кассу: **HET**
  - 🗆 Диалог на кассе? ДА
  - 🛛 Тайм аут диалога: 12000
  - □ Таймаут передачи данных: 1000
  - Принтер: необходимо выбрать, где будет печататься слип (на кассе = на ККМ, внутренний = на терминале, оба)
  - 🛛 Ширина чека: оставьте предлагаемую терминалом
  - 🛛 Таймаут чтения карты: 6000
  - □ Исп. PAN SHA1? HET

Именно эти настройки должны быть отражены в файле cashreg.ini из папки C:\Arcus2\INI.

#### Вернуться к списку вопросов на стр. 23 >>

## На экране POS-компьютера появилось сообщение «Программное обеспечение для устройства не было установлено»

| 🗊 Установка драйверов              |                               | ×               |
|------------------------------------|-------------------------------|-----------------|
| Программное обеспечение для у      | стройства не было установлено |                 |
| Неизвестное устройство             | 🗙 Не удалось найти драйвер    |                 |
| Что делать, если устройства устано | овлены неправильно?           |                 |
|                                    |                               | <u>З</u> акрыть |

Это значит, что драйвер для взаимодействия с банковским терминалом не установился автоматически

- Отройте «Диспетчер устройств»
- П Найдите неизвестное устройство в списке (<u>рис. 18</u>)
- □ В меню «Действие» в выпадающем списке выберите «Обновить драйверы...»
- □ Выберите «Выполнить поиск драйверов на этом компьютере»
- Пропишите путь к папке с драйвером: C:\Arcus2\Driver\_XP\_Vista\_Seven
- □ Нажмите кнопку «Далее»
- □ По завершении установки драйвера появится сообщение «Обновление программного обеспечения для данного устройства завершено успешно» (рис. 18)

Перейдите в «Диспетчер устройств», найдите данное устройство и запомните номер СОМпорта (указан в скобках рядом с названием устройства).

Вернуться к списку вопросов на стр. 23 >>

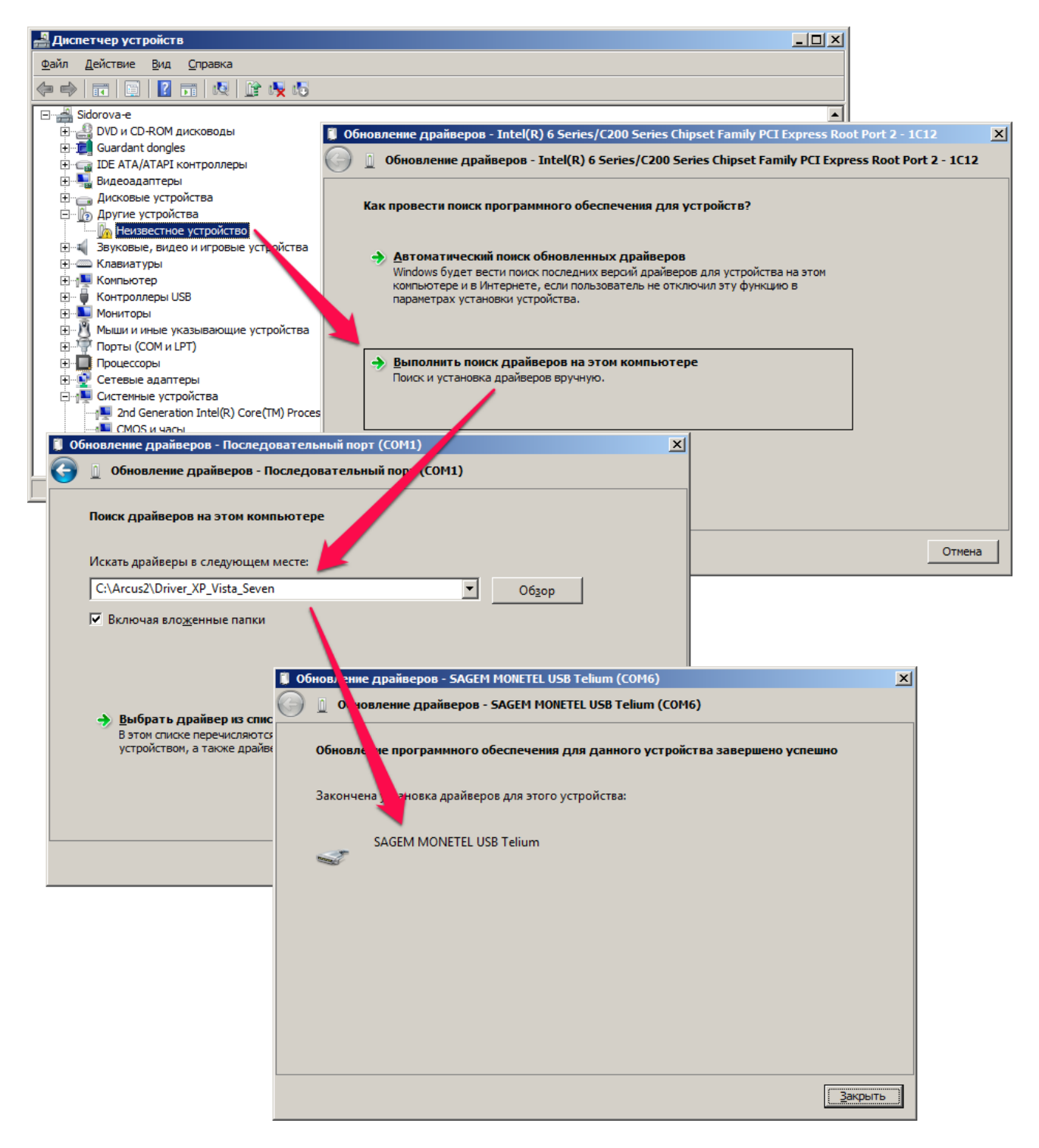

Рис. 18

#### При интеграции с Frontol не закрывается смена

- □ Откройте Frontol Администратор
- Выберите вкладку «Настройка»
- Выберите РМ и оборудование > Платежные системы > Устройства > ОТЛИЧНЫЙ БЕЗНАЛИЧНЫЙ > Свойства > Параметры АС
- □ Убедитесь, что значения в полях «Код операции закрытия смены» и «Код операции печати журнала» соответствуют значениям в файле Arcus2\INI\ops.ini

#### Вернуться к списку вопросов >>

#### Нет соединения с банком

- Распечатайте коммуникационный скрипт
  - П Нажмите кнопку «5», введите пароль для входа в меню администратора
  - □ Выберите «ПЕЧАТЬ НАСТРОЕК»
  - П Выберите «ТОЧКИ ДОСТУПА» (терминал распечатает чек с настройками точек доступа)
  - □ Выберите «ПЕРЕМЕННЫЕ» (терминал распечатает чек с настройками переменных) Эта информация поможет Вам разобраться в том, какой канал связи активен в настоящий
  - момент, какие параметры используются для соединения с хостом банка и т.д.
- 🛛 Проверьте, что скорость соединения одинакова в
  - □ терминале: меню администратора >Arcus2 COM-ПОРТ > СКОРОСТЬ ПОРТА)
  - □ конфигурационном файле: cashreg.ini в папке C:\Arcus2\INI)
  - и настройках драйвера: Диспетчер устройств > Порты (СОМ и LPT) >
     SAGEM Telium (СОМ х) > Свойства > Параметры порта > Бит в секунду рис. 19)
  - Для RS-232 (COM) скорость соединения должна составлять 9600, для USB 115200
- Перейдите в режим отладки (**Debug**). В этом режиме информация обо всех действиях на терминале будет распечатываться на чековой ленте
  - П Нажмите кнопку «5», введите пароль для входа в меню администратора
  - □ Выберите «DEBUG»
  - □ На вопрос «РЕЖИМ DEBUG?» ответьте ДА, нажав на зеленую кнопку
  - 🛛 Выполните тест связи
    - Нажмите кнопку «1»
    - □ Выберите NetServer (в чем отличие от следующего)
  - 🛛 Распечатайте информацию о настройках конфигурации
    - □ Выберите в меню администратора пункт СЕССИЯ TMS
    - Последовательно выберите имеющиеся в этом меню команды. При этом будут распечатаны данные о соответствующих настройках терминала
- □ Проанализируйте распечатанную на чеках информацию (в подавляющем большинстве случаев этого достаточно для того, чтобы найти ошибку). Если самостоятельно устранить проблему не удастся, отсканируйте и пришлите чеки на <u>beznal.atol@atol.ru</u>.

Вернуться к списку вопросов >>

| Свойства: SAGEM Telium (COM1)                         |
|-------------------------------------------------------|
| Общие Параметры порта Драйвер Сведения                |
| <u>Б</u> ит в секунду: <u>9600</u>                    |
| Биты данных: 8                                        |
| <u>Ч</u> етность: Нет 💌                               |
| С <u>т</u> оповые биты: 1                             |
| <u>У</u> правление потоком: Нет –                     |
| До <u>п</u> олнительно <u>В</u> осстановить умолчания |
|                                                       |
|                                                       |
|                                                       |
| ОК Отмена                                             |

Рис. 19

#### При смене SIM-карты на новую не удается произвести настройку связи с банком по GPRS

- □ Для связи платежного терминала с банком необходимо использовать SIM-карту **с интернет**тарифом
- П Нельзя использовать SIM-карты с функциями голосового вызова и sms!

Вернуться к списку вопросов >>

#### Где взять распайку кабелей для ІСТ 220?

Распайка кабелей приведена в <u>«Инструкция по работе с терминалом»</u> Вернуться к списку вопросов >>

#### При подключении терминала к электросети он не включается

Для выяснения причины этой ошибки необходимо отправить терминал на ремонт в Москву. <u>Вернуться к списку вопросов >></u>

#### При включении терминал выдает сообщение «ALLERT IRUPTION»

Скорее всего, из терминала была удалена вся информация, в т.ч. ключи безопасности. Для перезаливки ПО и ключей терминал необходимо отправить на ремонт в Москву. Вернуться к списку вопросов >>